# Manual SAGe – Versão 2.9

Cadastramento de Usuário (a partir da versão 12.xx.xx)

## Conteúdo

| ntrodução                                     | 2  |
|-----------------------------------------------|----|
| Cadastramento                                 | 2  |
| Desvendando a tela inicial                    | 4  |
| Completando seus dados cadastrais             | 5  |
| Não lembro a minha contrassenha               | 17 |
| Alterando sua senha                           | 19 |
| Não me lembro da minha identificação ou senha | 19 |
| Perguntas frequentes                          | 22 |

## Introdução

Este manual destina-se a todos os pesquisadores apoiados ou que pretendam obter apoio da FAPESP e que precisam se cadastrar no sistema SAGe.

## **Cadastramento**

Caso você ainda não tenha uma identificação, será necessário fazer um novo cadastro no sistema. Para isso, clique no link "**Sem cadastro?**" da tela de abertura do sistema SAGe, conforme indicado na figura abaixo:

| 99<br>SAGe<br>Bistema de Apoio | a Gestão                                              |
|--------------------------------|-------------------------------------------------------|
| V                              | ve <del>r</del> são: 99.99.99                         |
| Identificação*                 | <u>Ajuda?</u><br>Esqueceu a senha ou identificação?   |
| Senha*                         | lok <u>Esqueceu a contrassenha?</u><br><u>Manuais</u> |
|                                |                                                       |

O SAGe irá lhe apresentar a seguinte tela:

| Solicitar cadastramento de usuário                                     |                                                      |           |  |  |  |
|------------------------------------------------------------------------|------------------------------------------------------|-----------|--|--|--|
| Dados Básicos                                                          |                                                      |           |  |  |  |
| Nome Completo*                                                         |                                                      |           |  |  |  |
| Nacionalidade*                                                         | 🔘 Brasileiro 🔍 Estrangeiro 🔍 Brasileiro Naturalizado |           |  |  |  |
| País de Nascimento ou<br>País da Nacionalidade*<br>(exceto brasileiro) | ▼                                                    |           |  |  |  |
| Data de Nascimento<br>(dd/mm/aaaa)                                     |                                                      |           |  |  |  |
| CPF* (opcional para<br>estrangeiro)                                    |                                                      |           |  |  |  |
| Os campos marcados com * s                                             | ão obrigatórios.                                     |           |  |  |  |
| Fechar                                                                 |                                                      | Confirmar |  |  |  |

Entre com os seus dados e clique em <u>Confirmar</u>. O sistema solicitará mais alguns dados:

|                             | Incluir Usuário  |
|-----------------------------|------------------|
| Dados Básicos               |                  |
| Nome completo               | Nome Completo    |
| Nacionalidade               | Brasileiro(a)    |
| Data de nascimento          | 99/99/9999       |
| CPF                         | 999.999.999-99   |
|                             |                  |
| Dados de Identificação      |                  |
| E-mail*                     |                  |
| Identificação*              |                  |
| Senha*                      |                  |
| Confirmação senha*          |                  |
| Os campos marcados com * sá | šo obrigatórios. |
| Voltar                      | Salvar           |

Crie uma nova identificação e senha para acesso ao sistema (a identificação escolhida não pode estar associada a nenhum usuário já cadastrado). Após preencher os campos restantes, clique em Salvar.

Se tudo estiver correto, você verá a seguinte tela:

| Sucesso                                                                                                    |
|----------------------------------------------------------------------------------------------------|
| Cadastramento de Usuário realizado com sucesso. O sistema enviou para seu email uma<br>mensagem de cadastramento informando a contra-senha do usuário, que deverá ser<br>utilizada no primeiro acesso ao SAGe. |
|                                                                                                    |
|                                                                                                    |
| OK                                                                                                    |

Clique em ok e verifique seu e-mail. Aguarde até que chegue uma mensagem semelhante ao exemplo abaixo, do remetente "sage@fapesp.br" e assunto "[FAPESP] - Bem-vindo ao SAGe".

| Bem vindo ao Sistema de Apoio a Gestão - SAGe - da FAPESP!                                                                                                |
|----------------------------------------------------------------------------------------------------|
|                                                                                                    |
| Seu email foi utilizado para cadastrar um usuário no Sistema SAGe.                                                                                        |
| Para acessar o Sistema SAGe pela primeira vez, utilize sua Identificação e Senha fornecidas no momento de cadastro, juntamente com a contrassenha abaixo: |
| Nome: Nome Completo                                                                                                    |
|                                                                                                    |
|                                                                                                    |
| Identificação: Identificação                                                                                                    |
|                                                                                                    |
| Contrassenha: MMNd47                                                                                                    |
|                                                                                                    |
| Caso não esteja de posse de sua Senha, utilize a funcionalidade "Esqueceu a senha ou identificação?" para obtê-los.                                       |
| Acesse o SAGe através do site da Fapesp:                                                                                                    |
| http://www.fapesp.br                                                                                                    |

Note que há uma **contrassenha**. Você irá utilizá-la para acessar o SAGe na primeira vez. Para isso, volte à tela de identificação indo até o endereço <u>http://www.fapesp.br/sage</u>:

| SAGe<br>Sistema de Apoio a Ga | <b>FAPESP</b>                                       |
|-------------------------------|-----------------------------------------------------|
|                               | ve <del>rs</del> ão: 99.99.99                       |
| Identificação*                | <u>Ajuda?</u><br>Esqueceu a senha ou identificação? |
| Senha*                        | Esqueceu a contrassenha?                            |
| Sem cadastro?                 | <u>Manuais</u>                                      |

Entre com a "Identificação" e "Senha" que você forneceu durante o cadastro e clique em . A seguinte tela será apresentada:

|                                                         | Login                                              |
|---------------------------------------------------------|----------------------------------------------------|
| Informe a contrassenha que<br>cadastramento ao sistema. | foi enviada para seu email após sua solicitação de |
| Contrassenha*                                           |                                                    |
|                                                         |                                                    |
|                                                         |                                                    |

Preencha o campo "Contrassenha" com o valor enviado no seu e-mail e clique. Se você digitou corretamente a contrassenha, então terá entrado com sucesso no SAGe.

## Desvendando a tela inicial

Uma vez no sistema, a seguinte tela será mostrada:

|                                                                                                    | lo de Sao Paulo 6 🕑 Expiração da sessão em 24:45 |
|----------------------------------------------------------------------------------------------------|--------------------------------------------------|
| SAGe                                                                                                    | 7 Manuais Alome X Sair                           |
| Sistema de Apoio à Gestão do Fomento                                                                                        | g Nome Completo                                  |
| 1 Propostas Processos Meus Dados Solicitações                                                                               |                                                  |
| Bom dia, Nome Completo!<br>Hoje: Dia da semana, 99/99/9999 - 99:99<br>Último acesso: Dia da semana, 99/99/9999 - 99:99<br>3 | < Avisos do Sistema >                            |
| Acesso Rapido                                                                                                    | A Auisse de Cistema a                            |
| Atividades do Pesquisador                                                                                                   | < Avisos do Sistema >                            |

Nessa tela, temos as seguintes informações / funcionalidades:

- 1. Menu principal: fornece acesso às funcionalidades disponíveis no SAGe;
- 2. Saudação, data atual e data do último acesso;
- 3. Idiomas: permite configurar o sistema para inglês ou português
- 4. Acesso Rápido: fornece acesso rápido às funcionalidades de pesquisador;
- 5. Avisos do Sistema: mostra instruções importantes para melhor navegação no sistema;
- 6. Tempo da sessão: mostra o tempo restante para a sessão expirar. Este contador é reiniciado ao realizar qualquer operação no sistema. Quando a sessão estiver perto de expirar, o sistema lhe mostrará este aviso:

|                                                                                  | Advertência |  |  |  |  |
|----------------------------------------------------------------------------------|-------------|--|--|--|--|
| Sua sessão será expirada em breve. Salve as alterações efetuadas, se for o caso. |             |  |  |  |  |
|                                                                                  |             |  |  |  |  |
| Fechar                                                                           |             |  |  |  |  |

Se o tempo expirar, o SAGe fará automaticamente sua saída do sistema;

- 7. Menu secundário: mostra os links de "Manuais", que permite a consulta dos Manuais do sistema, "Home", que volta para esta tela inicial de qualquer lugar do SAGe, e "Sair";
- 8. Seu nome completo.

Se este é o seu primeiro acesso, é interessante ler a próxima seção para o preenchimento de seus dados cadastrais.

## Completando seus dados cadastrais

Caso seja Beneficiário/Responsável de uma proposta, é necessário que seus dados cadastrais estejam preenchidos corretamente. Para isso, acesse a opção "Alteração de Cadastro" disponível no link "Meus Dados" do menu principal:

| Meus Dados            |     |
|-----------------------|-----|
| Alteração de Cadastro | մեր |
| Alteração de Senha    | U   |

O SAGe irá lhe apresentar a seguinte tela, com a aba "Identificação" já preenchida parcialmente.

| idos do Lattes                |                                                                                                    |                                                                                                    |                                                                                                    |                                                                                                    |                                                                                                    |                                                                                                    |                                                                                                    |
|-------------------------------|----------------------------------------------------------------------------------------------------|----------------------------------------------------------------------------------------------------|----------------------------------------------------------------------------------------------------|----------------------------------------------------------------------------------------------------|----------------------------------------------------------------------------------------------------|----------------------------------------------------------------------------------------------------|----------------------------------------------------------------------------------------------------|
| idos do Lattes                |                                                                                                    |                                                                                                    |                                                                                                    |                                                                                                    |                                                                                                    |                                                                                                    |                                                                                                    |
|                               |                                                                                                    |                                                                                                    |                                                                                                    |                                                                                                    |                                                                                                    |                                                                                                    |                                                                                                    |
|                               | of 1997                                                                                                    |                                                                                                    |                                                                                                    |                                                                                                    |                                                                                                    |                                                                                                    |                                                                                                    |
| adastro no S/                 | AGe, no mínin                                                                                                  | no as informaç                                                                                                    | ões obrigatóri                                                                                                    | ias solicitadas                                                                                                    | nas fichas de                                                                                                    |                                                                                                    |                                                                                                    |
| periodicament                 | te os dados di                                                                                                 | gitados, atrav                                                                                                    | és do botão "S                                                                                                    | Salvar". Caso                                                                                                    | ocorra falta de e                                                                                                    | energia                                                                                                    |                                                                                                    |
| nas externos,                 | os dados que                                                                                                   | foram digitad                                                                                                    | os e não salvo                                                                                                    | os serão perdi                                                                                                    | dos.                                                                                                    |                                                                                                    |                                                                                                    |
|                               |                                                                                                    |                                                                                                    |                                                                                                    |                                                                                                    |                                                                                                    |                                                                                                    |                                                                                                    |
| Nome Com                      | pieto<br>neta no docu                                                                                          | mento oficial d                                                                                                   | le identificação                                                                                                    | 2)                                                                                                    |                                                                                                    |                                                                                                    |                                                                                                    |
| Resultain                     |                                                                                                    | silaise(a) Matu                                                                                                   | velies de (e)                                                                                                    | 5)                                                                                                    |                                                                                                    |                                                                                                    |                                                                                                    |
| <ul> <li>Drasileir</li> </ul> |                                                                                                    | sileiro(a) ivatt                                                                                                  |                                                                                                    |                                                                                                    |                                                                                                    |                                                                                                    |                                                                                                    |
|                               |                                                                                                    | Pais                                                                                                    | *(exceto<br>leiro)                                                                                                    |                                                                                                    |                                                                                                    |                                                                                                    |                                                                                                    |
| 999.999.99                    | 9-99                                                                                                    |                                                                                                    |                                                                                                    |                                                                                                    |                                                                                                    |                                                                                                    |                                                                                                    |
|                               |                                                                                                    |                                                                                                    |                                                                                                    |                                                                                                    |                                                                                                    |                                                                                                    |                                                                                                    |
|                               |                                                                                                    | Órgá                                                                                                    | io                                                                                                    |                                                                                                    |                                                                                                    |                                                                                                    |                                                                                                    |
|                               |                                                                                                    | Emis                                                                                                    | ssor *                                                                                                    |                                                                                                    | (exceto                                                                                                    | Ŧ                                                                                                    |                                                                                                    |
|                               |                                                                                                    | estra                                                                                                    | ingeiro)                                                                                                    |                                                                                                    | estrangeiro)                                                                                                    |                                                                                                    |                                                                                                    |
|                               |                                                                                                    | RNF                                                                                                    |                                                                                                    |                                                                                                    |                                                                                                    |                                                                                                    |                                                                                                    |
|                               | •                                                                                                    | Form                                                                                                    | *                                                                                                    | •                                                                                                    |                                                                                                    |                                                                                                    |                                                                                                    |
| [                             |                                                                                                    | Sex                                                                                                    | ·                                                                                                    | •                                                                                                    |                                                                                                    |                                                                                                    |                                                                                                    |
|                               | •                                                                                                    |                                                                                                    |                                                                                                    |                                                                                                    |                                                                                                    |                                                                                                    |                                                                                                    |
| •                             | ]                                                                                                    |                                                                                                    |                                                                                                    |                                                                                                    |                                                                                                    |                                                                                                    |                                                                                                    |
| Brasileiro                    | o Nascido no I                                                                                                 | Exterior                                                                                                    |                                                                                                    |                                                                                                    |                                                                                                    |                                                                                                    |                                                                                                    |
| email@serv                    | vidor.com                                                                                                    |                                                                                                    |                                                                                                    |                                                                                                    |                                                                                                    |                                                                                                    |                                                                                                    |
| Português                     | •                                                                                                    |                                                                                                    |                                                                                                    |                                                                                                    |                                                                                                    |                                                                                                    |                                                                                                    |
|                               |                                                                                                    |                                                                                                    |                                                                                                    |                                                                                                    |                                                                                                    |                                                                                                    |                                                                                                    |
| Documento                     | a0                                                                                                    | Arquivo                                                                                                    | Data de                                                                                                    | Arquivo                                                                                                    | Operação                                                                                                    | 0                                                                                                    |                                                                                                    |
| nento de                      |                                                                                                    |                                                                                                    |                                                                                                    |                                                                                                    |                                                                                                    |                                                                                                    |                                                                                                    |
| to com foto                   | _                                                                                                    |                                                                                                    |                                                                                                    |                                                                                                    |                                                                                                    | _ []                                                                                                    | Beneficiario e Responsaver                                                                                                    |
| ndo ser RG,                   | RNE,                                                                                                    |                                                                                                    |                                                                                                    |                                                                                                    |                                                                                                    | _ []                                                                                                    | de proposta devem anexar                                                                                                    |
| vo), passapo<br>abilitação    | rte ou                                                                                                    |                                                                                                    |                                                                                                    |                                                                                                    | Anexar                                                                                                    | 9                                                                                                    | este documento para que                                                                                                    |
| lamentado. (                  | o                                                                                                    |                                                                                                    |                                                                                                    |                                                                                                    |                                                                                                    | _ []                                                                                                    | este documento para que                                                                                                    |
| estar dentro                  | da                                                                                                    |                                                                                                    |                                                                                                    |                                                                                                    |                                                                                                    | _ []                                                                                                    | possam submetê-la                                                                                                    |
| (se nouver)                   | . [PDF                                                                                                    |                                                                                                    |                                                                                                    |                                                                                                    |                                                                                                    | <u></u>                                                                                                    |                                                                                                    |
|                               |                                                                                                    |                                                                                                    |                                                                                                    |                                                                                                    |                                                                                                    |                                                                                                    |                                                                                                    |
|                               |                                                                                                    |                                                                                                    |                                                                                                    |                                                                                                    |                                                                                                    |                                                                                                    |                                                                                                    |
|                               |                                                                                                    |                                                                                                    |                                                                                                    |                                                                                                    | Limpar camp                                                                                                    | pos 🥙                                                                                                    |                                                                                                    |
|                               |                                                                                                    |                                                                                                    |                                                                                                    |                                                                                                    |                                                                                                    |                                                                                                    |                                                                                                    |
| 🔘 Bra                         | sileiro(a)                                                                                                    | Estrangeiro                                                                                                    | o(a) 🔍 Bras                                                                                                    | sileiro(a) Nati                                                                                                    | uralizado(a)                                                                                                    |                                                                                                    |                                                                                                    |
|                               |                                                                                                    | País                                                                                                    | s(exceto                                                                                                    |                                                                                                    |                                                                                                    | -                                                                                                    |                                                                                                    |
|                               |                                                                                                    | Dida                                                                                                    |                                                                                                    |                                                                                                    |                                                                                                    |                                                                                                    |                                                                                                    |
| ara                           |                                                                                                    |                                                                                                    |                                                                                                    |                                                                                                    |                                                                                                    |                                                                                                    |                                                                                                    |
|                               |                                                                                                    | Órg                                                                                                    | ão                                                                                                    |                                                                                                    |                                                                                                    |                                                                                                    |                                                                                                    |
|                               |                                                                                                    | Emi                                                                                                    | issor<br>reto                                                                                                    | L                                                                                                    | JF(exceto                                                                                                    | -                                                                                                    |                                                                                                    |
|                               |                                                                                                    | estr                                                                                                    | angeiro)                                                                                                    |                                                                                                    | strungeno)                                                                                                    |                                                                                                    |                                                                                                    |
|                               |                                                                                                    |                                                                                                    |                                                                                                    |                                                                                                    |                                                                                                    |                                                                                                    |                                                                                                    |
|                               |                                                                                                    |                                                                                                    |                                                                                                    |                                                                                                    |                                                                                                    |                                                                                                    | 1                                                                                                    |
|                               |                                                                                                    |                                                                                                    |                                                                                                    |                                                                                                    |                                                                                                    |                                                                                                    |                                                                                                    |
|                               |                                                                                                    |                                                                                                    |                                                                                                    |                                                                                                    |                                                                                                    |                                                                                                    |                                                                                                    |
| los com * são                 | o obrigatório                                                                                                  | s.                                                                                                    |                                                                                                    |                                                                                                    |                                                                                                    |                                                                                                    |                                                                                                    |
| los com * são                 | o obrigatório                                                                                                  | s.                                                                                                    |                                                                                                    |                                                                                                    |                                                                                                    | Salvar                                                                                                    | 1                                                                                                    |
|                               | As externos,<br>Nome Com<br>(conforme co<br>Brasileir<br>999.999.999<br>999.999.999<br>999.999.999<br>999.999. | Nome Completo<br>(conforme consta no docur<br>Brasileiro(a) Bra<br>999.999.999.999<br>999.999.999.999<br>999.999. | as externos, os dados que foram digitad Nome Completo (conforme consta no documento oficial d      Brasileiro(a) Brasileiro(a) Natu País brasi  999.999.999.999  999.999.999.99  999.999.999.99  999.999.999.99  999.999.999  999.999.999  999.999.999  999.999.999  999.999.999  999.999.999  999.999.999  999.999.999  999.999.999  999.999.999  999.999.999  999.999.999  999.999.999  999.999.999  999.999.999  999.999.999  999.999.999  999.999.999  999.999.999  999.999.999  999.999.999  999.999.999  999.999.999  999.999.999  999.999.999  999.999.999  999.999.999  999.999.999  999.999.999  999.999.999  999.999.999  999.999.999  999.999.999  999.999.999  999.999.999  999.999.999  999.999.999  999.999.999  999.999.999  999.999.999  999.999.999  999.999.999  999.999.999  999.999.999  999.999.999  999.999.999  999.999.999  999.999.999  999.999.999  999.999.999  999.999.999  999.999.999  999.999.999  999.999.999  999.999.999  999.999.999  999.999.999  999.999.999  999.999.999  999.999.999  999.999.999  999.999.999  999.999.999  999.999.999  999.999.999  999.999.999  999.999.999  999.999.999  999.999.999  999.999.999  999.999.999  999.999.999  999.999.999  999.999.999  999.999.999  999.999.999  999.999.999  999.999.999  999.999.999  999.999.999  999.999.999  999.999.999  999.999.999  999.999.999  999.999.999  999.999.999  999.999.999  999.999.999  999.999.999  999.999.999  999.999.99  999.999.999  999.999.99  999.999.99  999.999.99  999.999.99  999.999.99  999.999.99  999.999.99  999.999.99  999.999.99  999.999.99  999.999.99  999.999.99  999.999.99  999.999.99  999.999.99  999.99  999.999.99  999.999.99  999.999.99  999.999.99  999.999.99  999.999.99  999.99  999.99  999.99  999.999.99  999.999.99  999.99  999.99  999.99  999.99  999.99  999.99  999.99  999.99  999.99  999.99  999.99  999.99  999.99  999.99  999.99  999.99  999.99  999.99  999.99  999.99  999.99  999.99  999.99  999.99  999.99  999.99  999.99  999.99  999.99  999.99  999.9  999.99  999.99  999.9  999.9  999.9  999.9  999.9  999.9  999.9  999.9  999.9  999.9  9 | nas externos, os dados que foram digitados e não salvo<br>Nome Completo<br>(conforme consta no documento oficial de identificação<br>Brasileiro(a) Brasileiro(a) Naturalizado(a)<br>País*(exceto<br>brasileiro)<br>999.999.999.999<br>999.999.999.999<br>999.999. | nas externos, os dados que foram digitados e não salvos serão perdi<br>Nome Completo<br>(conforme consta no documento oficial de identificação) | nas externos, os dados que foram digitados e não salvos serão perdidos. Nome Completo (conforme consta no documento oficial de identificação)    Brasileiro(a) Brasileiro(a) Naturalizado(a) | as externos, os dados que foram digitados e não salvos serão perdidos.  Nome Completo (conforme consta no documento oficial de identificação)          Brasileiro(a)  Brasileiro(a)  Brasileiro(a)  Brasileiro(a)  Brasileiro(a)  Brasileiro  Brasileiro Nascido no Exterior  Identificação  Documento  Arquivo  Data de  Arquivo  Dotavação  Convectido  Convectido  Convectido  Convectido  Convectido  Convectido  Convectido  Convectido  Convectido  Convectido  Convectido  Convectido  Convectido  Convectido  Convectido   Brasileiro(a)  Brasileiro(a)  Brasileiro  Brasileiro(a)  Brasileiro  Brasileiro(a)  Brasileiro  Brasileiro(a)  Brasileiro  Brasileiro(a)  Brasileiro  Brasileiro(a)  Brasileiro  Brasileiro(a)  Brasileiro  Brasileiro(a)  Brasileiro  Brasileiro(a)  Brasileiro  Brasileiro Brasileiro Brasileiro Brasileiro Brasileiro Bra |

Se houver algum problema no preenchimento do cadastro, o sistema mostrará uma mensagem de advertência na parte superior da tela. Neste caso, as mensagens de erros serão apresentadas por aba, para facilitar a localização da ocorrência do erro.

Atenção! O cadastro só será atualizado se não houver nenhum problema no preenchimento.

Exemplo:

|     | Advertência                                                                                                    |
|-----|----------------------------------------------------------------------------------------------------|
| Ate | nção! Nenhum dado foi salvo no sistema.                                                                         |
|     | Ene                                                                                                    |
| Tda | EFFO                                                                                                    |
| 106 | O campo Sexo precisa ser informado.                                                                             |
|     | O campo Número do Documento de Identificação precisa ser informado.                                             |
|     | O campo Órgão Emissor precisa ser informado.                                                                    |
|     | O campo UF precisa ser informado.                                                                               |
|     | O campo Naturalidade precisa ser informado.                                                                     |
|     | O campo Estado Civil precisa ser informado.                                                                     |
| End | derecos                                                                                                    |
|     | Pelo menos um endereço deve ser cadastrado.                                                                     |
|     | Informe ao menos um endereço de correspondência.                                                                |
|     | É obrigatório o preenchimento de um endereço comercial ou da declaração de que nã<br>possui endereço comercial. |
| Vín | culo Institucional                                                                                              |
|     | Deve ser informado se existe ou não um Vínculo Institucional.                                                   |
| Fo  | rmação Acadêmica                                                                                                |
|     | Deve ser informado se possui ou não uma Formação Acadêmica.                                                     |

Se o estado civil for "casado" ou "união estável", o preenchimento dos dados do cônjuge é obrigatório.

Se estiver selecionada a opção "Estrangeiro(a)" no campo "Nacionalidade" e o campo "CPF" estiver vazio, então os campos "Estado Civil" e "Sexo" não são de preenchimento obrigatório. Uma mensagem de advertência será exibida após salvar os dados.

|                                                                                                    | Advertência                                                                                                    |                                                                                                    |                                                                                                    |                                                                                                    |                                                                                                    |                                                                                                    |                                                                                               |            |  |
|----------------------------------------------------------------------------------------------------|----------------------------------------------------------------------------------------------------|----------------------------------------------------------------------------------------------------|----------------------------------------------------------------------------------------------------|----------------------------------------------------------------------------------------------------|----------------------------------------------------------------------------------------------------|----------------------------------------------------------------------------------------------------|-----------------------------------------------------------------------------------------------|------------|--|
| - Id                                                                                                    | dentifica                                                                                                    | ção                                                                                                    |                                                                                                    |                                                                                                    |                                                                                                    |                                                                                                    |                                                                                               |            |  |
|                                                                                                    | Atenç<br>inforr                                                                                                    | ão: se deixa<br>nação.                                                                                            | ar o campo Estad                                                                                                    | do Civil em bran                                                                                                    | nco, é cons                                                                                                  | iderado que pre                                                                                          | efere não prover                                                                              | esta       |  |
|                                                                                                    | Atenç<br>inforr                                                                                                    | ão: se deixa<br>nação.                                                                                            | ar o campo Sexo                                                                                                    | em branco, é c                                                                                                    | considerad                                                                                                   | o que prefere n                                                                                          | ão prover esta                                                                                |            |  |
|                                                                                                    |                                                                                                    |                                                                                                    |                                                                                                    |                                                                                                    |                                                                                                    |                                                                                                    |                                                                                               |            |  |
| 0                                                                                                    | Sucesso                                                                                                    |                                                                                                    |                                                                                                    |                                                                                                    |                                                                                                    |                                                                                                    |                                                                                               |            |  |
|                                                                                                    | peração i                                                                                                    | realizada cor                                                                                                    | m sucesso                                                                                                    |                                                                                                    |                                                                                                    |                                                                                                    |                                                                                               |            |  |
|                                                                                                    |                                                                                                    |                                                                                                    | M                                                                                                    | anter Pessoa f                                                                                                    | Física                                                                                                    |                                                                                                    |                                                                                               |            |  |
| 횐 <u>Visuali</u> :                                                                                                    | zar                                                                                                    | 🧕 <u>Curri</u>                                                                                                    | ículo Lattes                                                                                                    |                                                                                                    | Isica                                                                                                    |                                                                                                    |                                                                                               |            |  |
|                                                                                                    |                                                                                                    |                                                                                                    |                                                                                                    |                                                                                                    |                                                                                                    |                                                                                                    |                                                                                               |            |  |
| Identifica                                                                                                    | ação                                                                                                    | Endereços                                                                                                    | Vínculo<br>Institucional                                                                                                    | Formação<br>Acadêmica                                                                                                    | Áreas de<br>Atuação                                                                                          | Dados<br>Adicionais                                                                                      | Observações                                                                                   |            |  |
|                                                                                                    |                                                                                                    |                                                                                                    |                                                                                                    |                                                                                                    |                                                                                                    |                                                                                                    |                                                                                               |            |  |
|                                                                                                    |                                                                                                    |                                                                                                    |                                                                                                    |                                                                                                    |                                                                                                    |                                                                                                    |                                                                                               |            |  |
| 🥑 <u>Recu</u>                                                                                                    | uperar da                                                                                                    | dos do Latte                                                                                                    | <u>:s</u>                                                                                                    |                                                                                                    |                                                                                                    |                                                                                                    |                                                                                               |            |  |
| Para poss<br>"Identific<br>ATENÇÃC<br>ou outros                                                                                                    | uperar da<br>suir um c<br>ação", "E<br>D: Salve p<br>s problem                                                                                                    | dos do Latte<br>adastro no S<br>indereços", '<br>periodicamen<br>nas externos                                     | SAGe, no mínim<br>"Vinc. Institucio<br>nte os dados dig<br>s, os dados que f                                                | o as informaçõe<br>nal" e "Formaçã<br>jitados através o<br>foram digitados                                                                                                    | es obrigató<br>ío Acadêmi<br>do botão "S<br>e não salv                                                       | rias solicitadas<br>ica", devem ser<br>Salvar". Caso oc<br>vos serão perdid                              | nas fichas de<br>preenchidas.<br>corra falta de en<br>dos.                                    | ergia      |  |
| Para pose<br>"Identific<br>ATENÇÃO<br>ou outros<br>Nome<br>Complet                                                                                                    | u <u>perar da</u><br>suir um c<br>cação", "E<br>D: Salve p<br>s problem<br><b>to</b> *                                                                                   | dos do Latte<br>adastro no S<br>indereços", '<br>periodicamen<br>nas externos<br>Nome Col<br>(conforme o          | SAGe, no mínim<br>"Vinc. Institucio<br>nte os dados dig<br>s, os dados que f<br>mpleto<br>consta no docun                   | o as informaçõe<br>nal" e "Formaçã<br>jitados através o<br>foram digitados<br>nento oficial de                                                                                                    | es obrigató<br>io Acadêmi<br>do botão "S<br>e não salv<br>identificaç                                        | rias solicitadas<br>ica", devem ser<br>Salvar". Caso or<br>ros serão perdid<br>ão)                       | nas fichas de<br>preenchidas,<br>corra falta de en<br>dos.                                    | ergia      |  |
| Para pose<br>"Identific<br>ATENÇÃC<br>ou outros<br>Nome<br>Complet<br>Naciona                                                                                                    | uperar da<br>suir um c<br>ação", "E<br>): Salve p<br>s problem<br>to*<br>lidade*                                                                                         | dos do Latte<br>adastro no S<br>indereços", '<br>periodicamen<br>as externos<br>Nome Co<br>(conforme o<br>Estran  | SAGe, no mínim<br>"Vinc. Institucion<br>nte os dados dig<br>;, os dados que f<br>mpleto<br>consta no docun<br>geiro(a) O Br | o as informaçõe<br>nal" e "Formaçã<br>jitados através o<br>foram digitados<br>nento oficial de<br>rasileiro(a) Natu                                                                                 | es obrigató<br>ío Acadêmi<br>do botão "(<br>e não salv<br>identificaç<br>uralizado(a                         | rias solicitadas<br>ica", devem ser<br>Salvar". Caso or<br>vos serão perdid<br>ão)                       | nas fichas de<br>• preenchidas.<br>corra falta de en<br>los.                                  | ergia      |  |
| Para pose<br>"Identific<br>ATENÇÃC<br>ou outros<br>Nome<br>Complet<br>Naciona<br>Data de                                                                                                    | uperar da<br>suir um c<br>ação", "E<br>D: Salve p<br>S problem<br>to*<br>lidade*                                                                                         | dos do Latte<br>adastro no S<br>indereços", '<br>periodicamen<br>nas externos<br>Nome Co<br>(conforme o<br>Estran | SAGe, no mínim<br>"Vinc. Institucion<br>nte os dados dig<br>s, os dados que f<br>mpleto<br>consta no docun<br>geiro(a) O Br | o as informaçõe<br>nal" e "Formaçã<br>jitados através o<br>foram digitados<br>nento oficial de<br>rasileiro(a) Natu<br><b>País</b> *                                                                | es obrigató<br>ío Acadêmi<br>do botão "S<br>e não salv<br>identificaç<br>uralizado(a                         | rias solicitadas<br>ica", devem ser<br>Salvar". Caso or<br>ros serão perdid<br>ão)<br>)                  | nas fichas de<br>preenchidas.<br>corra falta de en<br>dos.                                    | ergia      |  |
| Para poss<br>"Identific<br>ATENÇÃC<br>ou outros<br>Nome<br>Complet<br>Naciona<br>Data de<br>Nascime<br>(dd/mm/                                                                                              | uperar da<br>suir um c<br>cação", "E<br>D: Salve p<br>s problem<br>to*<br>didade*<br>ento<br>(aaaa)                                                                      | dos do Latte<br>adastro no S<br>indereços", '<br>periodicamen<br>nas externos<br>Nome Co<br>(conforme o<br>Estran | SAGe, no mínim<br>"Vinc. Institucion<br>nte os dados dig<br>s, os dados que f<br>mpleto<br>consta no docun<br>geiro(a) O Br | o as informaçõe<br>nal" e "Formaçã<br>jitados através o<br>foram digitados<br>nento oficial de<br>rasileiro(a) Natu<br><b>País</b> *<br>(excet<br>brasile                                           | es obrigató<br>io Acadêmi<br>do botão "s<br>e não salv<br>identificaç<br>uralizado(a<br>uralizado(a<br>eiro) | rias solicitadas<br>ica", devem ser<br>Salvar". Caso or<br>vos serão perdid<br>ão)<br>)<br>stados Unidos | nas fichas de<br>preenchidas.<br>corra falta de en<br>dos.                                    | ergia<br>V |  |
| Para poss<br>"Identific<br>ATENÇÃC<br>ou outros<br>Nome<br>Complet<br>Naciona<br>Data de<br>Nascime<br>(dd/mm/<br>CPF* (op<br>para estr                                                                     | uperar da<br>suir um c<br>cação", "E<br>D: Salve p<br>s problem<br>to*<br>didade*<br>ento<br>(aaaa)<br>pcional<br>rangeiro)                                              | dos do Latte<br>adastro no S<br>indereços", '<br>periodicamen<br>nas externos<br>Nome Co<br>(conforme o<br>Estran | SAGe, no mínim<br>"Vinc. Institucion<br>nte os dados dig<br>;, os dados que f<br>mpleto<br>consta no docun<br>geiro(a) O Br | o as informaçõe<br>nal" e "Formaçã<br>jitados através o<br>foram digitados<br>nento oficial de<br>rasileiro(a) Natu<br><b>País</b> *<br>(excet<br>brasile                                           | es obrigató<br>to Acadêmi<br>do botão "s<br>e não salv<br>identificaç<br>uralizado(a<br>uralizado(a<br>eiro) | rias solicitadas<br>ica", devem ser<br>Salvar". Caso or<br>vos serão perdid<br>ão)<br>)<br>stados Unidos | nas fichas de<br>preenchidas.<br>corra falta de en<br>los.                                    | ergia      |  |
| Para pose<br>"Identific<br>ATENÇÃC<br>ou outros<br>Nome<br>Complet<br>Naciona<br>Data de<br>Nascime<br>(dd/mm/<br>CPF* (o<br>para estr<br>Número<br>Docume<br>Identific<br>(exceto<br>estrangei             | uperar da<br>suir um c<br>ação", "E<br>D: Salve p<br>s problem<br>to*<br>didade*<br>(aaaa)<br>pcional<br>rangeiro)<br>o do<br>ento de<br>cação*<br>iro)                  | dos do Latte<br>adastro no S<br>indereços", '<br>periodicamen<br>nas externos<br>(conforme o<br>Estran            | SAGe, no mínim<br>"Vinc. Institucion<br>nte os dados dig<br>;, os dados que f<br>mpleto<br>consta no docun<br>geiro(a) O Br | o as informaçõe<br>nal" e "Formaçã<br>jitados através o<br>foram digitados<br>nento oficial de<br>rasileiro(a) Natu<br>País*<br>(excet<br>brasile<br><b>Órgão</b><br>Emiss<br>(excet<br>estran      | es obrigató<br>(o Acadêmi<br>do botão "(<br>e não salv<br>identificaç<br>uralizado(a<br>uralizado(a<br>eiro) | rias solicitadas<br>ica", devem ser<br>Salvar". Caso or<br>/os serão perdid<br>ão)<br>)<br>stados Unidos | nas fichas de<br>preenchidas.<br>corra falta de en<br>dos.                                    | ergia      |  |
| Para pose<br>"Identific<br>ATENÇÃC<br>ou outros<br>Nome<br>Complet<br>Naciona<br>Data de<br>Nascime<br>(dd/mm/<br>CPF* (op<br>para estr<br>Número<br>Docume<br>Identific<br>(exceto<br>estrangei<br>Passapo | uperar da<br>suir um c<br>iação", "E<br>): Salve ;<br>s problem<br>to*<br>lidade*<br>anto<br>(aaaa)<br>pcional<br>rangeiro)<br>o do<br>ento de<br>cação*<br>iro)<br>orte | dos do Latte<br>adastro no S<br>indereços", '<br>periodicamen<br>as externos<br>Nome Col<br>(conforme o<br>Estran | SAGe, no mínim<br>"Vinc. Institucion<br>nte os dados dig<br>;, os dados que f<br>mpleto<br>consta no docun<br>geiro(a) O Br | o as informaçõe<br>nal" e "Formaçã<br>jitados através o<br>foram digitados<br>nento oficial de<br>rasileiro(a) Natu<br>País*<br>(excet<br>brasile<br><b>Órgão</b><br>(excet<br>estran<br><b>RNE</b> | es obrigató<br>io Acadêmi<br>do botão "s<br>e não salv<br>identificaç<br>uralizado(a<br>uralizado(a<br>eiro) | rias solicitadas<br>ica", devem ser<br>Salvar". Caso or<br>vos serão perdid<br>ão)<br>)<br>stados Unidos | nas fichas de<br>preenchidas.<br>corra falta de en<br>los.<br>UF *<br>(exceto<br>estrangeiro) | ergia      |  |

O campo Identidade de Gênero apresenta as opções "Homem", "Mulher", "Travesti" e "Transexual". Caso a opção selecionada seja "Travesti" ou "Transexual", então o campo Nome Social aparecerá para preenchimento opcional:

| Identificação                                                                                                    | Endereços                                   | Vínculo<br>Institucional                                                                                                    | Formação<br>Acadêmica              | Áreas de<br>Atuação | Dados<br>Adicionais | Observações                     |   |  |
|----------------------------------------------------------------------------------------------------|---------------------------------------------|----------------------------------------------------------------------------------------------------|------------------------------------|---------------------|---------------------|---------------------------------|---|--|
| Ecuperar dados do Lattes                                                                                                    |                                             |                                                                                                    |                                    |                     |                     |                                 |   |  |
| Para possuir um cadastro no SAGe, no mínimo as informações obrigatórias solicitadas nas fichas de<br>"Identificação", "Endereços", "Vinc. Institucional" e "Formação Acadêmica", devem ser preenchidas.<br>ATENÇÃO: Salve periodicamente os dados digitados, através do botão "Salvar". Caso ocorra falta de energia<br>ou outros problemas externos, os dados que foram digitados e não salvos serão perdidos. |                                             |                                                                                                    |                                    |                     |                     |                                 |   |  |
| Nome                                                                                                    | Nome Con                                    | npleto                                                                                                    |                                    |                     |                     |                                 |   |  |
| Completo*                                                                                                    | (conforme o                                 | onsta no docum                                                                                                    | ento oficial de                    | identificaçã        | o)                  |                                 |   |  |
| Nacionalidade*                                                                                                    | Brasile                                     | iro(a) 🔍 Bras                                                                                                    | ileiro(a) Natura                   | alizado(a)          |                     |                                 |   |  |
| Data de<br>Nascimento<br>(dd/mm/aaaa)                                                                                                    |                                             |                                                                                                    | <b>País</b> *(<br>brasile          | (exceto<br>iro)     |                     |                                 |   |  |
| CPF* (opcional<br>para<br>estrangeiro)                                                                                                    | 999.999.9                                   | 99-99                                                                                                    |                                    |                     |                     |                                 |   |  |
| Número do<br>Documento de<br>Identificação*<br>(exceto<br>estrangeiro)                                                                                                    |                                             |                                                                                                    | Órgão<br>Emiss<br>(excet<br>estran | or *                |                     | UF *<br>(exceto<br>estrangeiro) | • |  |
| Passaporte                                                                                                    |                                             |                                                                                                    | RNE                                |                     |                     |                                 |   |  |
| Estado Civil*                                                                                                    |                                             | •                                                                                                    | Sexo*                              |                     | •                   |                                 |   |  |
| Identidade de<br>Gênero*                                                                                                    | Transexua                                   | al 🔻                                                                                                    |                                    |                     |                     |                                 |   |  |
| Nome Social                                                                                                    |                                             |                                                                                                    |                                    |                     |                     |                                 |   |  |
|                                                                                                    | (conforme I<br>pode inform<br>identificada, | (conforme Decreto 55.588, de 17 de março de 2010, a pessoa transexual ou travesti<br>pode informar o nome completo que corresponda à forma pela qual se reconheça, é<br>identificada, reconhecida e denominada por sua comunidade e em sua inserção social) |                                    |                     |                     |                                 |   |  |
| Naturalidade*                                                                                                    |                                             | 7                                                                                                    |                                    |                     |                     |                                 |   |  |
| (UF-Cidade) (se<br>brasileiro)                                                                                                    | Brasilei                                    | no Nascido no Ex                                                                                                    | xterior                            |                     |                     |                                 |   |  |
| E-Mail de<br>Contato*                                                                                                    | email@sei                                   | rvidor.com                                                                                                    |                                    |                     |                     |                                 |   |  |
| Idioma<br>Preferencial*                                                                                                    | Português                                   | ; ▼                                                                                                    |                                    |                     |                     |                                 |   |  |

A pessoa transexual ou travesti pode informar opcionalmente o nome completo que corresponda à forma pela qual se reconheça, é identificada, reconhecida e denominada por sua comunidade e em sua inserção social.

Note que existe um link Recuperar dados do Lattes. Com isso, você não precisa preencher manualmente seus dados, bastando clicar no link indicado que as informações do Currículo Lattes serão utilizadas para o preenchimento dos campos.

A cópia do documento de identificação do Beneficiário e/ou Responsável será exigida no momento da submissão de uma proposta.

Além da aba de "Identificação", a aba "Endereços" também tem preenchimento obrigatório:

| Identificação <b>E</b>                                                                         | Endereços                                                                                                    | Vínculo<br>Institucional | Formação<br>Acadêmica | Áreas de<br>Atuação | Dados<br>Adicionais | Observações |  |  |  |
|------------------------------------------------------------------------------------------------|----------------------------------------------------------------------------------------------------|--------------------------|-----------------------|---------------------|---------------------|-------------|--|--|--|
|                                                                                                |                                                                                                    |                          |                       |                     |                     |             |  |  |  |
| Para possuir<br>fichas de "Id<br>ser preenchic<br>ATENÇÃO: S<br>falta de ener<br>serão perdido | Para possuir um cadastro no SAGe, no mínimo as informações obrigatórias solicitadas nas<br>fichas de "Identificação", "Endereços", "Vinc. Institucional" e "Formação Acadêmica", devem<br>ser preenchidas.<br>ATENÇÃO: Salve periodicamente os dados digitados, através do botão "Salvar". Caso ocorra<br>falta de energia ou outros problemas externos, os dados que foram digitados e não salvos<br>serão perdidos. |                          |                       |                     |                     |             |  |  |  |
| Endereços                                                                                      |                                                                                                    |                          |                       |                     |                     |             |  |  |  |
|                                                                                                |                                                                                                    |                          |                       |                     | Incluir             | 🗄 Excluir 🗖 |  |  |  |
|                                                                                                | Lograd                                                                                                    | ouro                     |                       | Тіро                | Correspond          | ência       |  |  |  |
| Não existem                                                                                    | endereços ca                                                                                                    | dastrados.               |                       |                     |                     |             |  |  |  |
|                                                                                                |                                                                                                    |                          |                       |                     |                     |             |  |  |  |
| Declaro                                                                                        | não possuir e                                                                                                    | ndereço comer            | cial                  |                     |                     |             |  |  |  |
| Última atualiz                                                                                 | zação em 99/                                                                                                    | 99/9999                  |                       |                     |                     |             |  |  |  |

Para incluir um endereço, clique no link Incluir 🕂 e preencha os dados requisitados:

|                                     | Dados do Endere                                                           | ço                                                    |
|-------------------------------------|---------------------------------------------------------------------------|-------------------------------------------------------|
| Endereço de co                      | orrespondência? 🖲 Sim 🔿 N                                                 | lão                                                   |
| Comercial C                         | Residencial                                                               |                                                       |
| No Brasil                           | No Exterior                                                               |                                                       |
|                                     |                                                                           |                                                       |
| Endereço no B                       | rasil                                                                     |                                                       |
| CEP*                                |                                                                           |                                                       |
| O Logradouro é<br>clica em "Carrega | preenchido automaticamente c<br>ar endereço". <mark>Não se esqueça</mark> | uando se preenche o CEP e se<br>de informar o número. |
| Logradouro                          |                                                                           |                                                       |
| Complemento                         |                                                                           |                                                       |
| Bairro                              |                                                                           |                                                       |
| Estado*                             |                                                                           |                                                       |
| Cidade*                             |                                                                           |                                                       |
| Caixa Postal                        |                                                                           |                                                       |
| Endereço no E                       | xterior                                                                   |                                                       |
| Endereço*                           |                                                                           |                                                       |
| Demais Dados                        |                                                                           |                                                       |
| A/C                                 |                                                                           |                                                       |
|                                     | DDI                                                                       | DDD*                                                  |
| Telefone                            | Número*                                                                   | Ramal                                                 |
| EAV                                 | DDI                                                                       | DDD                                                   |
|                                     | Número                                                                    | Ramal                                                 |
| E-Mail                              |                                                                           |                                                       |
| Home Page                           |                                                                           |                                                       |
|                                     |                                                                           |                                                       |

Os campos marcados com \* são obrigatórios.

Para preenchimento do Endereço, será necessário informar ou Logradouro ou Caixa Postal.

Confirmar

Cancelar

Clique em Confirmar e o novo endereço irá aparecer na lista de endereços:

| Endereços        |           |                 |  |  |
|------------------|-----------|-----------------|--|--|
| Incluir 🗄 Exclui |           |                 |  |  |
| Logradouro       | Tipo      | Correspondência |  |  |
| Logradouro       | Comercial | <b>V</b>        |  |  |

Para editar/corrigir um endereço, clique no link referente ao campo "Logradouro". Caso deseje excluir algum endereço, selecione-o ( $\mathbf{\overline{M}}$ ) e clique no link  $\mathbf{\underline{Excluir}}$ .

O endereço comercial é obrigatório. Caso não possua endereço comercial é necessário informar ao sistema, clicando no checkbox "Declaro não possuir endereço comercial". Se o cadastro for salvo, sem que o endereço comercial seja preenchido ou sem que o checkbox seja marcado, o sistema exibirá uma mensagem de erro.

Se um endereço comercial for cadastrado, é obrigatório o preenchimento do e-mail comercial.

As outras informações que você deve preencher são:

Vínculo Institucional

| Identificação                                                                                       | Endereços                                                                                                    | Vínculo<br>Institucional | Formação<br>Acadêmica | Áreas de<br>Atuação | Dados<br>Adicionais | Observações |  |  |  |
|----------------------------------------------------------------------------------------------------|----------------------------------------------------------------------------------------------------|--------------------------|-----------------------|---------------------|---------------------|-------------|--|--|--|
|                                                                                                    |                                                                                                    |                          |                       |                     |                     |             |  |  |  |
| Para poss<br>fichas de<br>ser preen<br>ATENÇÃO<br>falta de e<br>serão per<br>Caso seja<br>campo Víi | Para possuir um cadastro no SAGe, no mínimo as informações obrigatórias solicitadas nas<br>fichas de "Identificação", "Endereços", "Vinc. Institucional" e "Formação Acadêmica", devem<br>ser preenchidas.<br>ATENÇÃO: Salve periodicamente os dados digitados, através do botão "Salvar". Caso ocorra<br>falta de energia ou outros problemas externos, os dados que foram digitados e não salvos<br>serão perdidos.<br>Caso seja aposentado e estiver credenciado em alguma Instituição, informar essa condição no<br>campo Vínculo Institucional. |                          |                       |                     |                     |             |  |  |  |
| Vínculo 1                                                                                           | [nstitucional                                                                                                    |                          |                       |                     |                     |             |  |  |  |
| Possui Vír                                                                                          | nculos Instituci                                                                                                    | onais ? 🔾 Sim            | 🖲 Não                 |                     |                     |             |  |  |  |
|                                                                                                    |                                                                                                    |                          |                       |                     |                     |             |  |  |  |
|                                                                                                    | Instituição,                                                                                                    | /Empresa                 | Principa              | I                   | Função              |             |  |  |  |
| Não poss                                                                                            | ui vínculo insti                                                                                                    | ucional.                 |                       |                     |                     |             |  |  |  |
|                                                                                                    |                                                                                                    |                          |                       |                     |                     |             |  |  |  |
| Outros v                                                                                            | encimentos                                                                                                    |                          |                       |                     |                     |             |  |  |  |
| Possui ou                                                                                           | Possui outros vencimentos? 🔘 Sim 🖲 Não                                                                                                    |                          |                       |                     |                     |             |  |  |  |
| Apose                                                                                               | ntadoria 📃 E                                                                                                    | Bolsa Outro              |                       |                     |                     |             |  |  |  |
| Última ati                                                                                          | ualização em 9                                                                                                    | 9/99/9999                |                       |                     |                     |             |  |  |  |

Se o Orientador (Responsável) tiver vínculo formal (empregatício ou credenciado pela Instituição para desenvolver atividades de pesquisa) a opção a ser clicada é "sim" e as demais informações solicitadas na aba "Vínculo Institucional" devem ser preenchidas. Se o vínculo do Orientador (Responsável) não for empregatício é necessário incluir cópia do Credenciamento do Pesquisador com a Instituição em "Outros Documentos", na aba "Documentos" de uma proposta. A FAPESP aceita os documentos emitidos pelos seguintes órgãos: Resolução da Congregação, do Conselho Universitário ou da Área de Recursos Humanos da Instituição.

A Instituição de Vínculo precisa estar previamente cadastrada no SAGe. Caso não esteja, será necessário efetuar previamente a solicitação de cadastro, conforme detalhado no documento Manual SAGe - Solicitação de Cadastramento de Instituição de Pesquisa/Empresa.

Se não houver vínculo formal a proposta será devolvida e não poderá ser habilitada.

• Formação Acadêmica:

| Identificação                                                                                                    | Endereços    | Vínculo<br>Institucional | Formação<br>Acadêmica | Áreas de<br>Atuação | Dados<br>Adicionais | Observ    | vações |  |
|----------------------------------------------------------------------------------------------------|--------------|--------------------------|-----------------------|---------------------|---------------------|-----------|--------|--|
| Para possuir um cadastro no SAGe, no mínimo as informações obrigatórias solicitadas nas<br>fichas de "Identificação", "Endereços", "Vinc. Institucional" e "Formação Acadêmica", devem<br>ser preenchidas.<br>ATENÇÃO: Salve periodicamente os dados digitados, através do botão "Salvar". Caso ocorra<br>falta de energia ou outros problemas externos, os dados que foram digitados e não salvos<br>serão perdidos. |              |                          |                       |                     |                     |           |        |  |
| Formação                                                                                                    | o Acadêmica  |                          |                       |                     |                     |           |        |  |
| Possui For                                                                                                    | mação Acadêr | nica ? 💿 Sim             | O Não                 |                     |                     |           |        |  |
|                                                                                                    |              |                          |                       |                     | Incluir             | + Exclu   | uir 🗆  |  |
| Nível d                                                                                                    | e Formação   |                          | Instituição           |                     | Mês/a<br>conclus    | no<br>são |        |  |
| Especializa                                                                                                    | ição         | Nome da Inst             | ituição 1             |                     | 99/99               | 99        |        |  |
| <u>Doutorado</u>                                                                                                    |              | Nome da Inst             | ituição 2             |                     | 99/99               | 99        |        |  |
| Aperfeiçoa                                                                                                    | mento        | Nome da Inst             | ituição 3             |                     | 99/99               | 99        |        |  |
| Graduação                                                                                                    | <u>!</u>     | Nome da Inst             | ituição 4             |                     | 99/99               | 99        |        |  |

De maneira similar à que ocorre com a aba "Identificação", a aba "Formação Acadêmica" também mostra o link Recuperar dados do Lattes quando você possui um e ele já tenha sido transferido para o SAGe. É possível preencher seus dados de formação acadêmica clicando no link Recuperar dados do Lattes (o sistema automaticamente preenche esses dados) ou inserindo manualmente clicando em Incluir e preenchendo os dados requisitados (Lembrando que todos os dados preenchidos manualmente são perdidos caso clique em recuperar dados do Lattes):

| Incluir Formação Acadêmica                                                                                         |                                         |  |  |  |  |  |
|----------------------------------------------------------------------------------------------------|-----------------------------------------|--|--|--|--|--|
| Nível*                                                                                                    |                                         |  |  |  |  |  |
| Curso*                                                                                                    |                                         |  |  |  |  |  |
| Instituição/Unidade*                                                                                               |                                         |  |  |  |  |  |
| Status do Curso*                                                                                                   | 💿 Em andamento 💿 Concluído 💿 Incompleto |  |  |  |  |  |
| Mês e ano de início*<br>(mm/aaaa)                                                                                  | •/                                      |  |  |  |  |  |
| Mês e ano de<br>conclusão (mm/aaaa)<br>Se o curso estiver em<br>andamento, inserir a data<br>de conclusão prevista | •/                                      |  |  |  |  |  |
| Duração em<br>semestres                                                                                            |                                         |  |  |  |  |  |
| Orientador/Supervisor                                                                                              |                                         |  |  |  |  |  |
| Título da<br>Dissertação/Tese<br>(p/ Mestrado e<br>Doutorado)                                                      |                                         |  |  |  |  |  |
| Os campos marcados com * são obrigatórios.                                                                         |                                         |  |  |  |  |  |
|                                                                                                    |                                         |  |  |  |  |  |

Clique em Confirmar e o novo dado acadêmico passará a constar na lista.

|                   |                     | Incluir 🗄 🛛 Exe  | <u>cluir</u> 🗆 |
|-------------------|---------------------|------------------|----------------|
| Nível de Formação | Instituição         | Ano<br>conclusão |                |
| Especialização    | Nome da Instituição | 99/9999          |                |

Para editar/corrigir um dado acadêmico, clique no link referente ao nível de formação. Caso deseje excluir algum dado acadêmico, selecione-o (☑) e clique no link Excluir □.

Caso você não possua lattes, o link 🧭 Recuperar dados do Lattes não aparecerá para você na tela e neste caso a inclusão de dados acadêmicos será somente manualmente via link Incluir 🕀.

• Áreas de Atuação:

| Identificação                                                             | Endereços                                                                                                    | Vínculo<br>Institucional | Formação<br>Acadêmica | Áreas de<br>Atuação | Dados<br>Adicionais | Observações |  |  |
|---------------------------------------------------------------------------|----------------------------------------------------------------------------------------------------|--------------------------|-----------------------|---------------------|---------------------|-------------|--|--|
|                                                                           |                                                                                                    |                          |                       |                     |                     |             |  |  |
| Para poss<br>fichas de<br>ser preen<br>ATENÇÃO<br>falta de e<br>serão per | Para possuir um cadastro no SAGe, no mínimo as informações obrigatórias solicitadas nas<br>fichas de "Identificação", "Endereços", "Vinc. Institucional" e "Formação Acadêmica", devem<br>ser preenchidas.<br>ATENÇÃO: Salve periodicamente os dados digitados, através do botão "Salvar". Caso ocorra<br>falta de energia ou outros problemas externos, os dados que foram digitados e não salvos<br>serão perdidos. |                          |                       |                     |                     |             |  |  |
| Sub-área                                                                  | as de atuaçã                                                                                                    | o em que pode            | e dar assesso         | oria                |                     |             |  |  |
|                                                                           |                                                                                                    |                          |                       |                     | Incluir             | + Excluir   |  |  |
|                                                                           |                                                                                                    | s                        | Sub-áreas             |                     |                     |             |  |  |
| Não exist                                                                 | em sub-áreas                                                                                                    | cadastradas.             |                       |                     |                     |             |  |  |
|                                                                           |                                                                                                    |                          |                       |                     |                     |             |  |  |
| Palavras                                                                  | -chave                                                                                                    |                          |                       |                     |                     |             |  |  |
| (Represe                                                                  | ntativas para a                                                                                                    | is áreas de conh         | ecimento em o         | que atua)           |                     |             |  |  |
|                                                                           |                                                                                                    |                          |                       |                     |                     |             |  |  |
|                                                                           |                                                                                                    |                          |                       |                     |                     |             |  |  |
|                                                                           |                                                                                                    |                          |                       |                     |                     |             |  |  |
|                                                                           |                                                                                                    |                          |                       |                     |                     |             |  |  |
|                                                                           |                                                                                                    |                          |                       |                     |                     |             |  |  |

Para incluir uma subárea, clique em no item Incluir 🗄 .

| Áreas de Atuação                                           |
|------------------------------------------------------------|
| Selecione a sub-área de atuação em que pode dar assessoria |
| ⊞ Ciências Agrárias                                        |
| 🗄 Ciências Biológicas                                      |
| 🗉 Ciências da Saúde                                        |
| 🕀 Ciências Exatas e da Terra                               |
| 🕀 Ciências Humanas                                         |
| 🗄 Ciências Sociais Aplicadas                               |
|                                                            |
| 🗄 Interdisciplinar                                         |
| E Lingüística, Letras e Artes                              |
|                                                            |
| Cancelar Selecionar                                        |

E selecione a subárea no terceiro nível.

| Áreas de Atuação                                           |  |  |  |  |
|------------------------------------------------------------|--|--|--|--|
| Selecione a sub-área de atuação em que pode dar assessoria |  |  |  |  |
| 🖸 Ciências Agrárias                                        |  |  |  |  |
| Agronomia                                                  |  |  |  |  |
| 🗹 Agrometeorologia                                         |  |  |  |  |
| 🗖 Ciência do Solo                                          |  |  |  |  |
| 🗖 Extensão Rural                                           |  |  |  |  |
| 🗖 Fitossanidade                                            |  |  |  |  |
| 🗖 Fitotecnia                                               |  |  |  |  |
| 🗖 Floricultura, Parques e Jardins                          |  |  |  |  |
| 🗌 Outra Subárea Agronomia                                  |  |  |  |  |
| Ciência e Tecnologia de Alimentos                          |  |  |  |  |
| Ciência de Alimentos                                       |  |  |  |  |
| 🗆 Engenharia de Alimentos                                  |  |  |  |  |
| 🗌 Outra Subárea Ciência e Tecnologia de Alimentos          |  |  |  |  |
| 🗖 Tecnologia de Alimentos                                  |  |  |  |  |
| 🗄 Engenharia Agrícola                                      |  |  |  |  |
| ⊞ Medicina Veterinária                                     |  |  |  |  |
|                                                            |  |  |  |  |
|                                                            |  |  |  |  |
| ⊞ Zootecnia                                                |  |  |  |  |
| ⊞ Ciências Biológicas                                      |  |  |  |  |
| ⊞ Ciências da Saúde                                        |  |  |  |  |
| ⊞ Ciências Exatas e da Terra                               |  |  |  |  |
| 🗈 Ciências Humanas                                         |  |  |  |  |
| 🗉 Ciências Sociais Aplicadas                               |  |  |  |  |
| 🗄 Engenharias                                              |  |  |  |  |
|                                                            |  |  |  |  |
| E Lingüística, Letras e Artes                              |  |  |  |  |
|                                                            |  |  |  |  |
| Cancelar Selecionar                                        |  |  |  |  |

Após selecionar uma ou mais subárea, clicar em

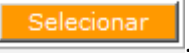

• Dados Adicionais:

| Manter Pessoa Física                                                                           |                                                                                                    |                        |                       |                     |                     |             |  |
|------------------------------------------------------------------------------------------------|----------------------------------------------------------------------------------------------------|------------------------|-----------------------|---------------------|---------------------|-------------|--|
| Visualizar                                                                                     | 🔊 <u>Visualizar</u> 😽 😥 <u>Currículo Lattes</u>                                                                                                    |                        |                       |                     |                     |             |  |
|                                                                                                |                                                                                                    |                        |                       |                     |                     |             |  |
| Identificação E                                                                                | indereços Ins                                                                                                    | Vínculo<br>stitucional | Formação<br>Acadêmica | Áreas de<br>Atuação | Dados<br>Adicionais | Observações |  |
| Para possuir<br>fichas de "Id<br>ser preenchic<br>ATENÇÃO: S<br>falta de ener<br>serão perdido | Para possuir um cadastro no SAGe, no mínimo as informações obrigatórias solicitadas nas<br>fichas de "Identificação", "Endereços", "Vinc. Institucional" e "Formação Acadêmica", devem<br>ser preenchidas.<br>ATENÇÃO: Salve periodicamente os dados digitados, através do botão "Salvar". Caso ocorra<br>falta de energia ou outros problemas externos, os dados que foram digitados e não salvos<br>serão perdidos. |                        |                       |                     |                     |             |  |
| Links do Pe                                                                                    | squisador                                                                                                    |                        |                       |                     |                     |             |  |
| Link para p<br>MyResearcl                                                                      | ágina<br>herID (ISI)                                                                                                    |                        |                       |                     |                     |             |  |
| Link para p<br>MyCitations<br>Scholar)                                                         | ágina<br>Google                                                                                                    |                        |                       |                     |                     |             |  |
| Link para o<br>ORCID                                                                           | identificador                                                                                                    |                        |                       |                     |                     |             |  |
| Dados Eme                                                                                      | rgência                                                                                                    |                        |                       |                     |                     |             |  |
| Informações                                                                                    | a serem utilizad                                                                                                    | las em caso            | s de emergên          | cia.                |                     |             |  |
| Nome da pe<br>contato                                                                          | essoa de                                                                                                    |                        |                       |                     |                     |             |  |
| Endereço                                                                                       |                                                                                                    |                        |                       |                     | \$                  |             |  |
| Telefone                                                                                       |                                                                                                    |                        |                       |                     |                     |             |  |
| Parentesco                                                                                     |                                                                                                    |                        |                       |                     |                     |             |  |
| Outros mei                                                                                     | os de contato                                                                                                    |                        |                       |                     |                     |             |  |
| Última atualização em 13/09/2016                                                               |                                                                                                    |                        |                       |                     |                     |             |  |
| Ds campos marcados com * são obrigatórios.                                                     |                                                                                                    |                        |                       |                     |                     |             |  |
|                                                                                                |                                                                                                    |                        |                       |                     |                     | Salvar      |  |

Caso opte por preencher o link para página "MyResearcherID" (ISI), para página "MyCitations" (Google Scholar) ou o link para o identificador do ORCID, os mesmos serão armazenados no seu cadastro e sugeridos quando da elaboração de sua proposta. Desta forma, não será necessário que, a cada nova proposta, os links tenham que ser digitados novamente.

Atenção! Os links devem ser preenchidos de maneira completa, iniciando-se com "http://".

Note que quando os links forem preenchidos e salvos, seu respectivo ícone será exibido:

| Links do Pesquisador                                |                                                     |   |
|-----------------------------------------------------|-----------------------------------------------------|---|
| Link para página<br>MyResearcherID (ISI)            | http://www.researcherid.com/rid/xxxxxx              | R |
| Link para página<br>MyCitations (Google<br>Scholar) | https://scholar.google.com.br/citations?user=xxxxxx | 8 |
| Link para o identificador<br>ORCID                  | http://orcid.org/xxxxxx ×                           | Ð |

#### • Observações:

| Identificação                                                             | Endereços                                                                                                    | Vínculo<br>Institucional | Formação<br>Acadêmica | Áreas de<br>Atuação | Dados<br>Adicionais | Observações |
|---------------------------------------------------------------------------|----------------------------------------------------------------------------------------------------|--------------------------|-----------------------|---------------------|---------------------|-------------|
| Para poss<br>fichas de<br>ser preen<br>ATENÇÃO<br>falta de e<br>serão per | Para possuir um cadastro no SAGe, no mínimo as informações obrigatórias solicitadas nas<br>fichas de "Identificação", "Endereços", "Vinc. Institucional" e "Formação Acadêmica", devem<br>ser preenchidas.<br>ATENÇÃO: Salve periodicamente os dados digitados, através do botão "Salvar". Caso ocorra<br>falta de energia ou outros problemas externos, os dados que foram digitados e não salvos<br>serão perdidos. |                          |                       |                     |                     |             |
| Observa                                                                   | ções                                                                                                    |                          |                       |                     |                     |             |
|                                                                           |                                                                                                    |                          |                       |                     |                     | $\hat{}$    |

Caso possua Currículo Lattes, para acessá-lo, clique no link Currículo Lattes que se encontra na barra superior, conforme a figura:

| Manter Pessoa Física |                  |  |  |  |
|----------------------|------------------|--|--|--|
| 🔎 <u>Visualizar</u>  | Currículo Lattes |  |  |  |

Feito isso, uma janela irá aparecer com as informações do seu Currículo Lattes:

| Constol Notice & Service International | Curriculo Lattes                       | A+ A • XML ? |
|----------------------------------------|----------------------------------------|--------------|
| Dados gerais   Formação   Atuação      | Produções   Orientações   Citações   + |              |
|                                        |                                        | 43           |

Caso esteja cadastrado na Biblioteca Virtual da Fapesp, clique no link **Biblioteca Virtual** que se encontra na barra superior, conforme a figura:

|                                                                  | Manter Pessoa Física                                                                |                  |  |  |  |  |
|------------------------------------------------------------------|-------------------------------------------------------------------------------------|------------------|--|--|--|--|
| 🔊 <u>Visualizar</u> 🚺 <u>Currículo Lattes</u> Siblioteca Virtual |                                                                                     |                  |  |  |  |  |
|                                                                  | Anilis Anânnia Ravista Riblintane Virtust Indinadruse Oppretunidades                |                  |  |  |  |  |
| bv-cdi                                                           | Biblioteca Virtual Fonte primária de informação para a Pesquisa Angiada pela FAPESP | <b>R</b> JFAPESP |  |  |  |  |
|                                                                  |                                                                                     | English          |  |  |  |  |

### Não lembro a minha contrassenha

Caso você tenha se cadastrado no SAGe, mas perdeu o e-mail com a contrassenha, é possível receber uma nova contrassenha utilizando o link "Esqueceu a contrassenha?", conforme indicado na figura abaixo:

| SAC<br>Sistema de A      | e co | FAPESP                                                                                     |
|--------------------------|------|--------------------------------------------------------------------------------------------|
|                          |      | versão: 99.99.99                                                                           |
| Identificação*<br>Senha* | ok   | <u>Aiuda?</u><br>Esqueceu a senha ou identificação?<br>Esqueceu a contrassenha?<br>Manuais |
| <u>Sem cadastro?</u>     |      |                                                                                            |

Após clicar no link, o SAGe irá lhe apresentar a seguinte tela:

| Esqueci Minha Contrassenha                           |                                                      |  |  |  |
|------------------------------------------------------|------------------------------------------------------|--|--|--|
| Dados                                                |                                                      |  |  |  |
| Nacionalidade*                                       | 🖲 Brasileiro 🔍 Estrangeiro 🔍 Brasileiro Naturalizado |  |  |  |
| Identificação do<br>usuário                          |                                                      |  |  |  |
| Nome Completo<br>(Se estrangeiro)*                   |                                                      |  |  |  |
| Data de<br>nascimento                                |                                                      |  |  |  |
| País (Exceto<br>brasileiro)*                         | Ŧ                                                    |  |  |  |
| CPF (Opcional para<br>estrangeiro)*                  |                                                      |  |  |  |
| E-Mail de Contato<br>(Opcional para<br>brasileiros)* |                                                      |  |  |  |
| Os campos marcado                                    | s com * são obrigatórios.                            |  |  |  |
| Fechar                                               | Confirmar                                            |  |  |  |

Entre com os dados mínimos requeridos para envio de uma nova contrassenha e clique em Confirmar

A seguinte tela deve aparecer:

| _ |                                                                                                    |
|---|----------------------------------------------------------------------------------------------------|
|   | Sucesso                                                                                                    |
|   | Envio de Contrassenha realizado com sucesso. O sistema enviou para seu email uma<br>mensagem informando a contrassenha do usuário, que deverá ser utilizada no primeiro<br>acesso ao SAGe. |
|   |                                                                                                    |
|   |                                                                                                    |
|   | OK                                                                                                    |
|   | 12                                                                                                    |

Clique emos e verifique seu e-mail. Aguarde até que chegue uma mensagem do remetente "sage@fapesp.br" com o assunto "[FAPESP] - Esqueci Minha Contrassenha". O conteúdo será parecido com o seguinte:

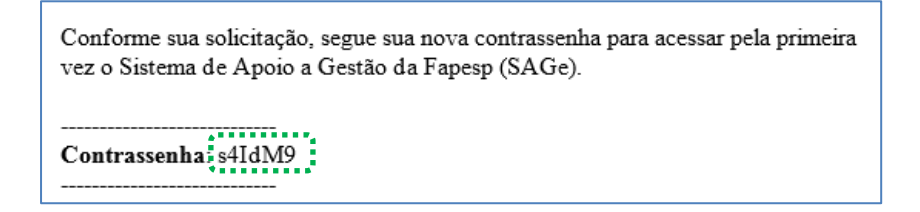

Utilize esse novo código para entrar no sistema, conforme instruções mostradas anteriormente.

## Alterando sua senha

Caso você deseje alterar sua senha, proceda acessando a opção "Alteração de Senha" disponível no link "Meus Dados" do menu principal:

| Propostas | Processos | Meus Dados Solicitações |  |  |
|-----------|-----------|-------------------------|--|--|
|           |           | Alteração de Cadastro   |  |  |
|           |           | Alteração de Senha      |  |  |

O SAGe irá lhe apresentar a seguinte tela:

|                                              | Alterar Senha                                                                                                    |             |
|----------------------------------------------|----------------------------------------------------------------------------------------------------|-------------|
| Senha atual*                                 |                                                                                                    |             |
| Senha nova*                                  |                                                                                                    |             |
| Confimação da senha nova*                    |                                                                                                    |             |
|                                              | Confirmar                                                                                                    |             |
| Entre com os dados pedidos e cl<br>aparecer: | lique em Confirmar. Se tudo ocorrer bem, a seguinte mer                                                                                                    | ısagem deve |
|                                              | Current Contraction of Contraction of Contraction o |             |

|              | Sucesso                        |
|--------------|--------------------------------|
| $\mathbf{v}$ | Operação realizada com sucesso |

Com isso, sua nova senha já estará em vigor.

## Não me lembro da minha identificação ou senha

Caso você não lembre qual a identificação e/ou senha que você cadastrou, basta clicar no link "Esqueceu a senha ou identificação? ", conforme indicado na figura abaixo:

| SAGE<br>Sistema de Apoio                  | a Gestão                                                                                             |
|-------------------------------------------|----------------------------------------------------------------------------------------------------|
| V                                         | ve <del>rs</del> ão: 99.99.99                                                                        |
| Identificação*<br>Senha*<br>Sem cadastro? | Aiuda?<br>Esqueceu a senha ou identificação?<br>ok <u>Esqueceu a contrassenha?</u><br><u>Manuais</u> |

Após clicar no link, o SAGe irá lhe apresentar a seguinte tela:

| Esqueci Minha Senha ou Identificação                 |                                                      |  |  |
|------------------------------------------------------|------------------------------------------------------|--|--|
| Dados                                                |                                                      |  |  |
| Nacionalidade*                                       | 💿 Brasileiro 🔍 Estrangeiro 🔍 Brasileiro Naturalizado |  |  |
| Identificação do<br>usuário                          |                                                      |  |  |
| Nome Completo<br>(Se estrangeiro)*                   |                                                      |  |  |
| Data de<br>nascimento                                |                                                      |  |  |
| País (Exceto<br>brasileiro)*                         | <b></b>                                              |  |  |
| CPF (Opcional para<br>estrangeiro)*                  |                                                      |  |  |
| E-Mail de Contato<br>(Opcional para<br>brasileiros)* |                                                      |  |  |
| Os campos marcados com * são obrigatórios.           |                                                      |  |  |
| Fechar                                               | Confirmar                                            |  |  |

Entre com os dados mínimos requeridos para envio da identificação e de uma nova senha e clique em

| Co | nfirmar . A seguinte tela deve aparecer:                                                                                                    |
|----|----------------------------------------------------------------------------------------------------|
|    | Sucesso                                                                                                    |
|    | Envio de Senha realizado com sucesso. O sistema enviou para seu email uma mensagem<br>informando a identificação e a senha do usuário, que deverão ser utilizados no acesso ao<br>SAGe. |
|    |                                                                                                    |
|    | ок                                                                                                    |
|    |                                                                                                    |

Clique emos e verifique seu e-mail. Aguarde até que chegue uma mensagem com remetente "sage@fapesp.br" e assunto "[FAPESP] - Esqueci Minha Senha/Identificação". O conteúdo será parecido com o seguinte:

Conforme sua solicitação, seguem seus novos dados para identificação de usuário no Sistema de Apoio a Gestão da Fapesp (SAGe).

Identificação: identificação

Senha pNv175

-----

A senha enviada será uma nova senha. Por isso, após recebê-la, você deve seguir os passos da seção "<u>ALTERANDO SUA SENHA</u>" para alterá-la para uma de sua preferência.

## **Perguntas frequentes**

#### 1. Acesso a página do SAGe, clico na opção "Sem cadastro" e nada acontece.

É provável que o problema esteja no navegador de Internet utilizado ou na versão do mesmo. O SAGe é melhor visualizado com Internet Explorer 6.0.2.900 ou superior e Netscape 7.2 ou superior. Atualize sua versão ou utilize outro navegador.

#### 2. Fiz o cadastramento no SAGe mas não recebi a contrassenha.

A contrassenha é enviada automaticamente para o e-mail do usuário cadastrado no sistema. O não recebimento da mensagem pode ocorrer, basicamente, por dois motivos:

- a. O provedor de e-mails do usuário está bloqueando mensagens do remetente "sage@fapesp.br". Verifique se o seu e-mail tem algum filtro anti-spam ativado. Pode ser que ele tenha filtrado a mensagem que contém a contrassenha. Neste caso, configure-o para não filtrar mensagens vindas do endereço "<u>fapesp.br</u>" ou desative-o. Caso tenha desativado seu filtro, não se esqueça de reativá-lo!
- b. O usuário cadastrou seu e-mail de forma incorreta. Entre em contato com a FAPESP pelo serviço Converse com a FAPESP em "<u>http://www.fapesp.br/converse</u> → Informações → SAGe Dúvidas sobre cadastramento, submissão, contratos e outros assuntos" ou pelo telefone (11) 3838-4000 opção 1 para verificação. A alteração de e-mail do cadastro somente poderá ser realizada após o recebimento da solicitação pelo serviço "Converse com a FAPESP".

#### 3. Digito minha identificação e senha para acessar o SAGe e o sistema acusa dados incorretos.

A identificação e a senha devem ser digitadas exatamente como cadastradas, respeitando-se maiúsculas e minúsculas. Caso o problema persista, siga as instruções da seção "<u>Não me LEMBRO DA</u> <u>MINHA IDENTIFICAÇÃO OU SENHA</u>".

#### 4. Insiro a contrassenha recebida e o sistema acusa que está incorreta.

A contrassenha é composta por 4 letras e 2 números, devendo-se obedecer letras maiúsculas e minúsculas. Há também semelhança entre alguns caracteres, como, por exemplo, entre a letra L minúscula (I) e o número um (1) e entre a letra o maiúscula (O) e o número zero (O). Caso o erro persista, utilize a opção "Copiar" a partir da mensagem recebida e "Colar" no respectivo campo do SAGe. Se ainda assim não resolver, siga as instruções da seção "<u>NÃO LEMBRO A MINHA CONTRASSENHA</u>".

#### 5. A mensagem onde deveria constar a contrassenha chegou em branco.

Verifique as configurações de exibição de seu e-mail ou remeta a mensagem para um e-mail pessoal de outro provedor.

6. Esqueci minha senha e solicitei uma nova. Ao utilizá-la, o sistema acusa Identificação/senha incorreta(s).

A senha gerada automaticamente é composta por 4 letras e 2 números, devendo-se obedecer letras maiúsculas e minúsculas. Há também semelhança entre alguns caracteres, como, por exemplo, entre a letra L minúscula (I) e o número um (1) e entre a letra o maiúscula (O) e o número zero (O). Caso o erro persista, utilize a opção "Copiar" a partir da mensagem recebida e "Colar" no respectivo campo do SAGe.

7. Utilizo a opção "Esqueceu a senha ou identificação", preencho os dados solicitados e o sistema acusa nenhum usuário encontrado. Tento fazer um novo cadastro e o sistema diz que já existe usuário associado aos dados informados. O que fazer?

Provavelmente o cadastro foi efetuado com algum dado incorreto (nacionalidade, data de nascimento ou CPF). Entre em contato a FAPESP por meio do serviço Converse com a FAPESP em

"<u>http://www.fapesp.br/converse</u> →Informações → SAGe – Dúvidas sobre cadastramento, submissão, contratos e outros assuntos" ou pelo telefone (11) 3838-4000 – opção 1.

#### 8. Como faço para alterar minha Identificação?

A identificação não pode ser alterada pelo usuário. Caso queira alterá-la, envie solicitação por escrito com a devida justificativa por meio do serviço Converse com a FAPESP em "<u>http://www.fapesp.br/converse</u>  $\rightarrow$  Informações  $\rightarrow$  SAGe – Dúvidas sobre cadastramento, submissão, contratos e outros assuntos".